# Determining the Number of Licenses for V-locity VM

**Table of Contents** 

| 1. INTRODUCTION                                        | 2 |
|--------------------------------------------------------|---|
| 2. DETERMINING V-LOCITY LICENSES FOR VMWARE ESX/ESXI   | 3 |
| 3. DETERMINING V-LOCITY LICENSES FOR MICROSOFT HYPER-V | 5 |
| 4. GLOSSARY                                            | 8 |
|                                                        |   |

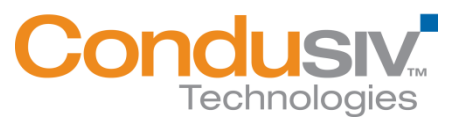

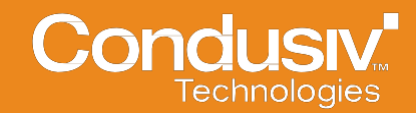

# 1. Introduction

Condusiv Technologies *V*-locity is priced by the number of hardware cores for each host operating system where the *V*-locity software will be installed.

*V-locity VM* supports both VMware ESX and ESXi versions and Microsoft Windows Server running Hyper-V.

This document provides the necessary information to determine the proper number of licenses for *V*-locity VM on these platforms.

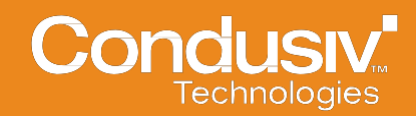

## 2. Determining V-locity VM Licenses for VMware ESX/ESXi

The following information is provided to help customers determine the number of cores on their ESX or ESXi Server to ensure that *V-locity VM* is properly licensed for their enterprise.

Note: This procedure will need to be performed on each ESX or ESXi Server where *V*-locity *VM* will be installed.

To determine the number of cores on an ESX Server, start the **VMware vSphere Client**. After entering in your user name and password, a screen similar to the following will appear on your display.

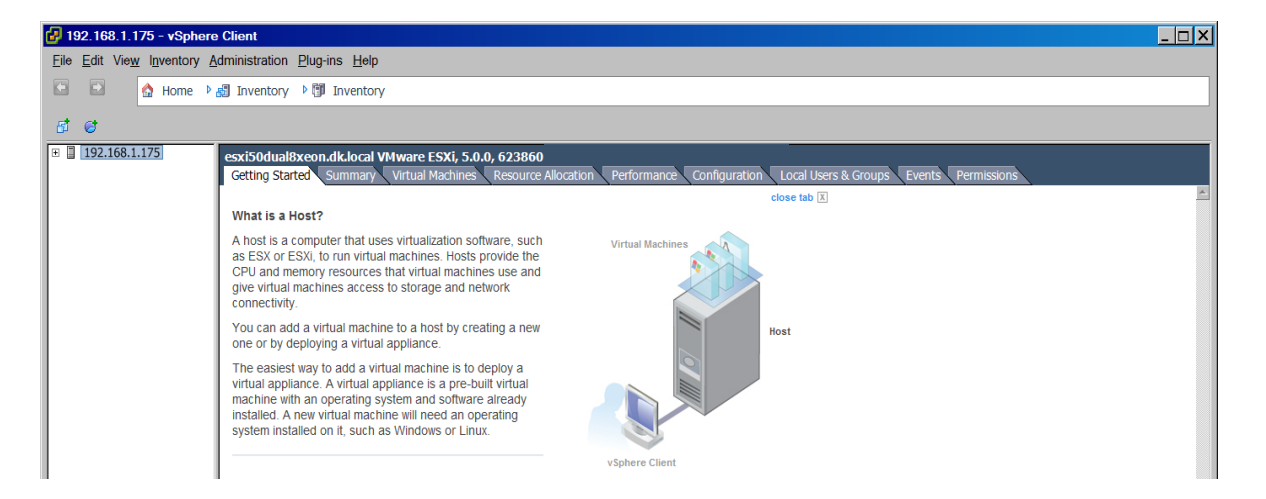

Select the **Configuration** tab to bring up information on the ESX server.

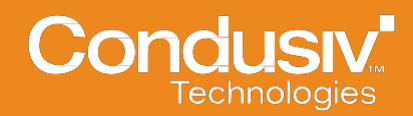

| 🛃 192.168.1.175 - vSpher        | e Client                                                                                                    |                                     |                                                  |                                 | <u> </u>                            |
|---------------------------------|----------------------------------------------------------------------------------------------------|-------------------------------------|--------------------------------------------------|---------------------------------|-------------------------------------|
| <u>File Edit View</u> Inventory | Administration Plug-ins Help                                                                                                    |                                     |                                                  |                                 |                                     |
| 🖸 🖸 🛕 Home 🕨                    | 🚮 Inventory 🕨 🗊 Inventory                                                                                                    |                                     |                                                  |                                 |                                     |
| et et                           |                                                                                                    |                                     |                                                  |                                 |                                     |
| ⊞ 192.168.1.175                 | esxi50dual8xeon.dk.local VMw<br>Getting Started Summary Vir<br>Hardware                                                                                | are ESXi, 5.0.0, 623860   Evaluatio | on (23 day: remaining)<br>Perform: rce Configura | ation Loc Users & Groups Events | Permissions<br>Reset Sensor Refresh |
|                                 | Heath Status     Processors     Memory     Storage     Networking     Storage Adapters     Network Adapters     Advanced Settings     Power Management | B Supermicro X7DA8                  | otatus<br>♥ Normal                               | Reduing                         |                                     |
|                                 | Software Licensed Features Time Configuration DNS and Routing                                                                                          |                                     |                                                  |                                 |                                     |

On the left side under Hardware, Select "Processors" to bring up the following screen:

| I92.168.1.175 - vSphere Client                                            |                                                 |                                                                                   |                               |             |
|---------------------------------------------------------------------------|-------------------------------------------------|-----------------------------------------------------------------------------------|-------------------------------|-------------|
| <u>Eile Edit View Inventory Administration Plug-ins Help</u>              |                                                 |                                                                                   |                               |             |
| 🔄 🖸 🟠 Home 🎙 🛃 Inventory 🎙 🗊 Inventory                                    |                                                 |                                                                                   |                               |             |
| đ <i>đ</i>                                                                |                                                 |                                                                                   |                               |             |
| 192.168.1.175     esxi50dual8xeon.dk.local VI     Getting Started Summary | Mware ESXi, 5.0.0, 623<br>Virtual Machines Reso | 860   Evaluation (23 days remaining)<br>urce Allocation Performance Configuration | Local Users & Groups \ Events | Permissions |
| Hardware                                                                  | Processors                                      |                                                                                   | ,                             | Properties  |
| Health Status                                                             | General                                         |                                                                                   |                               |             |
| Processors                                                                | Model<br>Processor Speed                        | Intel(R) Xeon(R) CPU<br>2.7 GHz                                                   | X5355 @ 2.66GHz               |             |
| Memory                                                                    | Processor Socke                                 | ts 2                                                                              |                               |             |
| Networking                                                                | Logical Processo                                | rs 8                                                                              |                               |             |
| Storage Adapters                                                          | Hyperthreading                                  | Processor Sockets                                                                 | 2                             |             |
| Network Adapters                                                          |                                                 | Processor Cores per Socket                                                        | 4                             |             |
| Advanced Settings                                                         | System                                          |                                                                                   |                               |             |
| Power Management                                                          | Manufacturer                                    | Supermicro                                                                        |                               |             |
| Software                                                                  | Model<br>BLOE Vorgion                           | X7DA8                                                                             |                               |             |
| Licensed Features                                                         | Release Date                                    | 8/13/2007 12:00:00 AM                                                             |                               |             |
| Time Configuration                                                        | Asset Tag<br>Service Tag                        | unknown<br>0123456789                                                             |                               |             |
| DNS and Routing                                                           |                                                 | ,120,007,03                                                                       |                               |             |

Multiply the number of "**Processor Sockets**" by the "**Processor Cores per Socket**" to determine the total number of physical cores per ESX Server. In this example:

2 (Processor Sockets) x 4 (Processor Cores) = 8 Total Physical Cores

Please repeat this procedure for each ESX or ESXi Server where V-locity VM will be installed.

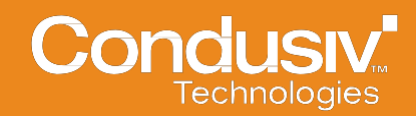

# 3. Determining V-locity VM Licenses for Microsoft Hyper-V

The following information is provided to help customers determine the number of cores on their Windows Server to ensure that *V-locity VM* is properly licensed for their enterprise.

Note: This procedure will need to be performed on each Windows Server operating system where *V-locity VM* host will be installed.

To determine the number of cores under Windows Server, select **Start – Settings – Control Panel.** This will bring up the following screen.

| 📴 All Control Panel Items       |                                      |                         |                          |
|---------------------------------|--------------------------------------|-------------------------|--------------------------|
| Control Panel - All Control Pa  | anel Items 🔹                         |                         | 👻 🕼 Search Control Panel |
| Adjust your computer's settings |                                      |                         | View by: Large icons 👻   |
| Action Center                   | Administrative Tools                 | AutoPlay                | Color Management         |
| Credential Manager              | Date and Time                        | Default Programs        | Device Manager           |
| Devices and Printers            | Display                              | Ease of Access Center   | Folder Options           |
| Fonts                           | Internet Options                     | iSCSI Initiator         | Carl Keyboard            |
| 🏈 Mouse                         | Network and Sharing Center           | Notification Area Icons | NVIDIA Control Panel     |
| NVIDIA PhysX (32-bit)           | Phone and Modem                      | Power Options           | Programs and Features    |
| Region and Language             | RemoteApp and Desktop<br>Connections | Sound                   | System                   |
| Taskbar and Start Menu          | Text to Speech                       | Troubleshooting         | User Accounts            |

Double-click on the System icon to bring up the following screen.

| 👰 System                                                                        |                                                                                                    |                                                                                            |                                                      |                                          | - 🗆 ×     |
|---------------------------------------------------------------------------------|----------------------------------------------------------------------------------------------------|--------------------------------------------------------------------------------------------|------------------------------------------------------|------------------------------------------|-----------|
| 🕞 🕞 🗢 🔛 🗸 Control Panel 👻 All C                                                 | Control Panel Items 👻 System                                                                              |                                                                                            |                                                      | <ul> <li>Search Control Panel</li> </ul> | <u> 2</u> |
| <u>Eile E</u> dit <u>V</u> iew <u>T</u> ools <u>H</u> elp                       |                                                                                                    |                                                                                            |                                                      |                                          |           |
| Success Home<br>Provide Manager<br>Controls colling<br>Advanced system settings | View basic information abou<br>Windows edition<br>Windows Server 2008 R2 En<br>Copyright © 2009 Microsoft | t your computer<br>terprise<br>Corporation. All rights reserv                              | ed.                                                  |                                          | •         |
|                                                                                 | System —<br>Processor:<br>Installed memory (RAM):<br>System type:<br>Pen and Touch:                       | Intel(R) Core(TM)2 CPU<br>4.00 GB<br>64-bit Operating System<br>No Pen or Touch Input is a | 6420 @ 2.13GHz 2.13 GHz<br>vailable for this Display |                                          |           |

Click on **Device Manager** on the left-hand side under **Tasks** to bring up the following screen.

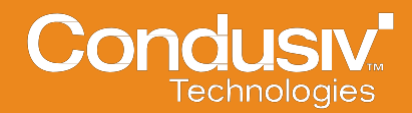

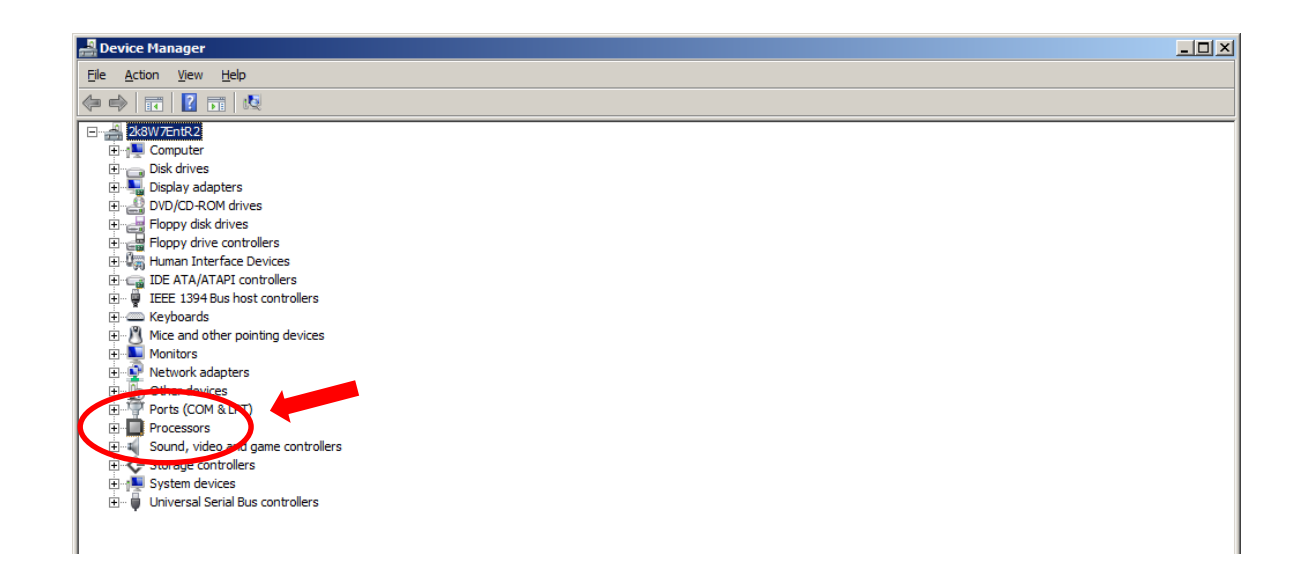

Move down to **Processors** and select + (the plus sign) to expand information on the number of processors detected by Windows Server.

| A Device Manager                      | J× |
|---------------------------------------|----|
| Ele Action View Help                  |    |
|                                       |    |
| 248W7EntR2                            |    |
|                                       |    |
|                                       |    |
|                                       |    |
|                                       |    |
|                                       |    |
| E Human Literature Controllers        |    |
|                                       |    |
|                                       |    |
|                                       |    |
| R→ A Mice and other pointing devices  |    |
| R Monitors                            |    |
| E 🖗 Network adapters                  |    |
| E-To Other devices                    |    |
| E Prote (CONNECTI)                    |    |
| Processors                            |    |
| Intel(R) Core(TM)2 CPU 6420 @ 2.13GHz |    |
| Intel(R) Core(TM)2 CPU 6420 @ 2.13GHz |    |
| E August video and game controllers   |    |
| B-C Storage controllers               |    |
| ⊕ n System devices                    |    |
| E-  Universal Serial Bus controllers  |    |
|                                       |    |

Once **Processors** has been expanded, there will be a description of the type of processors and the number of cores found by the Windows operating system. Count the number of entries listed under **Processors** and this information will be the number of cores (licenses) which you will need to buy for *V*-locity for this specific server.

In the above example, Intel(R) Core(TM)2 CPU 6420 @ 2.13GHz is listed twice under Processors. Therefore, this customer will need to purchase two (2) *V-locity VM* licenses.

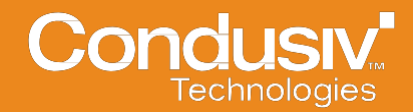

Note: The description used by the processor manufacturers can add confusion to determining the total number of hardware cores. When determining the number of processors in Hyper-V, please ignore the description (ex. Intel(R) Core(TM)2 CPU 6420 @ 2.83GHz in the screen capture above) and simply count the number of entries listed under "Processors."

On a different server below, Intel(R) Core(TM)2 Quad CPU Q9550 @ 2.83GHz is listed four (4) times under Processors. Therefore, the customer would need to purchase four (4) licenses for this server.

| Device Manager                                                                                                    |
|----------------------------------------------------------------------------------------------------|
| e <u>A</u> ction <u>Vi</u> ew <u>H</u> elp                                                                                                    |
| 🔿   🖬   🚺 📷   🔛                                                                                                    |
| Image: Second second second |
| Sound, video and game controllers      Storage controllers      System devices      System devices                                                                                                    |
|                                                                                                    |

Please repeat this procedure for each physical server where V-locity will be installed.

Note: If the server running Hyper-V is using a processor which supports hyper-threading (and hyper-threading is enabled), the Windows device manager will report twice as many processors. (Example: an Intel Quad (4) Core processor with hyper-threading will show eight (8) cores.) In this case, please visit the processor vendor's web site to determine if your processor supports hyper-threading and to determine the correct number of physical cores on your server.

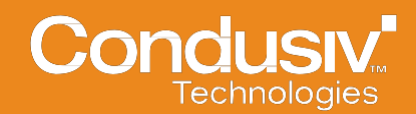

## 4. Glossary

## Core, aka Microprocessor:

There can be multiple cores/microprocessors within a processor. Each core/microprocessor can basically only do one thing at a time. By having multiple cores/microprocessors, it can do multiple things at the same time. In a dual core system, one core can be doing one type of calculations, while another does a different type of calculation at the same time. A quad will be able to perform four (4) things at the same time.

Now, some systems can have multiple processors and each processor has multiple cores. For example, a dual processor system (i.e. two processor sockets) and each processor contain four cores/microprocessors (quad-core).

In this last case, to calculate the total number of cores on this system, it would be two processors (2 processor sockets) times four cores (4 cores per processor) would be a total of eight (8) cores.

## Processor, aka CPU (Central Processing Unit):

This is the MAIN processing unit that performs the operations given to the system. A processor can contain multiple cores/microprocessors.

## Processor Socket, aka CPU Socket:

This is actually the Hardware connector that a processor connects to a motherboard in a computer. Some systems may contain more than one processor socket, so it can contain multiple processors to perform multiple processing at the same time.

## **More Information**

Visit our website: www.Condusiv.com

To speak with a product specialist in North America: Call toll-free 800-829-6468 To speak with a product specialist outside the U.S.: For specific country offices and contact numbers, please visit our website.

**About Condusiv:** Condusiv Technologies creates high-performance software that optimizes and maintains application operation efficiency and equipment longevity to increase productivity in technology, people and businesses. Condusiv customers include enterprises, government agencies, ISVs, OEMs and home users worldwide. A market leader in data storage innovation, the company's solutions help technology function at peak levels.

Condusiv Technologies Corporation 7590 North Glenoaks Blvd. Burbank, California 91504, USA 800-829-6468 // www.Condusiv.com Condusiv Technologies Europe Garland Court, Garland Rd. East Grinstead, West Sussex RH19 1DN +44 (0) 1342 821 300 // www.Condusiv.co.uk

Rev.5 - 05082013BG